## Система «СТЭК-ТРАСТ». Подготовка ответа на требование о представлении пояснений к налоговой декларации по НДС.

Для подготовки ответа на требование о представлении пояснений к налоговой декларации по НДС необходимо выгрузить поступившее требование, содержащее само требование в формате \*pdf, и файл приложения в формате \*.xml (по кнопке «Выгрузить»).

|                                                                       |                                                                                                    |                                                                                                    |                                                                                                  |                                                                                                    |                                                                    | Ресстр писе                                              | 4 OHC                 |                     |                                  |                               |
|-----------------------------------------------------------------------|----------------------------------------------------------------------------------------------------|----------------------------------------------------------------------------------------------------|--------------------------------------------------------------------------------------------------|----------------------------------------------------------------------------------------------------|--------------------------------------------------------------------|----------------------------------------------------------|-----------------------|---------------------|----------------------------------|-------------------------------|
| 0                                                                     |                                                                                                    |                                                                                                    |                                                                                                  |                                                                                                    |                                                                    | r ooerp meer                                             | 4 110                 |                     |                                  | IC .                          |
| Ches                                                                  | нить параметры                                                                                     | новое письмо                                                                                                    | исатьльнять подписы итвет                                                                        | ить связанные г                                                                                                    | Исьма Подробно                                                     |                                                          |                       |                     |                                  | Сформироват                   |
| Нал<br>Ста<br>Тип                                                     | травление: в<br>тус: НОВОЕ<br>1: Требовани                                                         | іходящее<br>іе ФНС                                                                                                    |                                                                                                  |                                                                                                    |                                                                    |                                                          |                       |                     |                                  |                               |
|                                                                       | Cremen                                                                                             | 0                                                                                                    | Hanoronnaten                                                                                     | ьщик                                                                                                    | Desumes                                                            | Taura menura                                             | Дат                   | а и вреня           | ID any unreaference              |                               |
|                                                                       | crarge                                                                                             | Ungabinens                                                                                                    | Наименование                                                                                     | ИНН                                                                                                    | Thungkarens                                                        | r ensa rans brita                                        | отправки<br>письма    | получения<br>письма | to Margheen coordoor a           | to costanno o gargmeni obcopo |
| - A                                                                   | HOBOE                                                                                              | Тестовая ИФНС 99                                                                                                    | стэк уп                                                                                          | 9972957454                                                                                                    | стак ул                                                            | ТРЕБОВАНИЕ ФНС                                           | 09.06.2017.1          | 09.06.2017.15.5     | 90d2ce4a96f7928b48a40468lb4e7ce4 |                               |
| Þ                                                                     | HOBOE                                                                                              | Тестовая ИФНС 99                                                                                                    | стэк уп                                                                                          | 9972957454                                                                                                    | стэк ул                                                            | ТРЕБОВАНИЕ ФНС                                           | 09.06.2017 1          | 09.06.2017 15:5.    | 65et26t4d97t8a854dc4895daae0e0c5 |                               |
| 1                                                                     | HOBOE                                                                                              | Тестовая ИФНС 99                                                                                                    | стэк уп                                                                                          | 9972957454                                                                                                    | стэк уп                                                            | ТРЕБОВАНИЕ ФНС                                           | 09.06.2017 1          | 09.06.2017 15:5     | 1a7965e825728a934773469298aae1c3 |                               |
| Ĩ                                                                     | HOBOE                                                                                              | Тестовая ИФНС 99.                                                                                                    | стэк уп                                                                                          | 9972957454                                                                                                    | стэк уп                                                            | ТРЕБОВАНИЕ ФНС                                           | 09.06.2017 1          | 09.06.2017 15.5     | d8d4447ea18ba7d0450456dc5815de3d |                               |
| ĨŇ                                                                    | HOBOE                                                                                              | Тестовая ИФНС 99.                                                                                                    | стэк уп                                                                                          | 9972957454                                                                                                    | стэк уп                                                            | ТРЕБОВАНИЕ ФНС                                           | 09.06.2017 1          | 09.06.2017 15:5.    | c1204782fc339a2f44a0c4343bb898a7 |                               |
| Ĩ                                                                     | HOBOE                                                                                              | Тестовая ИФНС 99                                                                                                    | СТЭК УП                                                                                          | 9972957454                                                                                                    | стэк ил                                                            | ТРЕБОВАНИЕ ФНС                                           | 09.06.2017 1          | 09.06.2017 16:0.    | b41c7b56aa66b9d44771a58a3156983e |                               |
| ĨŬ                                                                    | HOBOE                                                                                              | Тестовая ИФНС 99                                                                                                    | СТЭК УП                                                                                          | 9972957454                                                                                                    | стэк уп                                                            | ТРЕБОВАНИЕ ФНС                                           | 09.06.2017 1          | 09.06.2017 16:0.    | 2114ef7835c9b2eb4bfa12a9884a4396 |                               |
| i Û                                                                   | HOBOE                                                                                              | Тестовая ИФНС 99                                                                                                    | СТЭК УП                                                                                          | 9972957454                                                                                                    | стэк уп                                                            | ТРЕБОВАНИЕ ФНС                                           | 09.06.2017 1          | 09.06.2017 16:0.    | 3/7d725207e5b5024a45473e891df0a6 |                               |
| 10                                                                    | HOBOE                                                                                              | Тестовая ИФНС 99                                                                                                    | . стэк уп                                                                                        | 9972957454                                                                                                    | стэк уп                                                            | ТРЕБОВАНИЕ ФНС                                           | 09.06.2017 1.         | 09.06.2017 16:0.    | 83044c4ee09eb7cd4b151c52a27ee415 |                               |
| 10                                                                    | HOBOE                                                                                              | Тестовая ИФНС 99                                                                                                    | стэк уп                                                                                          | 9972957454                                                                                                    | стэк уп                                                            | ТРЕБОВАНИЕ ФНС                                           | 09.06.2017 1          | 09.06.2017 16:0.    | 4d0d71ce52d6af9f42c260f2e41c9efa |                               |
| - 0                                                                   | 1100.05                                                                                            | Terrer in Mithue 00                                                                                                    | CTOK LID                                                                                         | 9972957454                                                                                                    | CTOK UR                                                            | TODECORALINE AND C                                       | 00.00.0017.1          | 09.06.2017.16.0     | 609132aa8a(49/334a0/770467b7b944 |                               |
|                                                                       | HUBUE                                                                                              | Тестовая и чт. 33                                                                                                    | CISKBI                                                                                           | 0012001404                                                                                                    | CISK BI                                                            | ТРЕВОВАЛИЕ ФЛС                                           | 08.06.2017 1.         |                     |                                  |                               |
|                                                                       | HUBUE                                                                                              | Тестовая и чнс зз                                                                                                    |                                                                                                  |                                                                                                    | 0.36.81                                                            | TPEBUBARINE PRC                                          | 03.06.2017 1.         |                     |                                  |                               |
| Сод                                                                   |                                                                                                    | Приложения к письм                                                                                                    | y                                                                                                |                                                                                                    | ciak di                                                            | TPEBUGARNIE YPIL                                         | 03.06.20171.          |                     |                                  |                               |
| Coa                                                                   | нивие<br>тержинсе письма<br>Въргузанъ                                                              | Приложения к письм                                                                                                    | у Предмаци                                                                                       | a of 3D                                                                                                    |                                                                    | TPEBUGARNIE PRC                                          | 03.06.2017 1.         | 00002017 18.0.      |                                  | Направить документы           |
| Coa                                                                   | новые<br>серхнекое письма<br>Выгрузить<br>сов. файлов                                              | Приложения к письм                                                                                                    | у<br>у<br>у<br>у<br>у<br>у<br>у<br>у<br>у<br>у<br>у<br>у<br>у<br>у<br>у<br>у<br>у<br>у<br>у      | R of 31                                                                                                    |                                                                    | Loseby                                                   | GROUP BAGE PROFESSION | ro Φαίνια           |                                  | Направить документы л         |
| Coa                                                                   | новые<br>мерхичкое письма<br>в выпраметь<br>сок. файлов<br>5050 9922 99229                         | Приложения к письм                                                                                                    | a                                                                                                | R of 31                                                                                                    | 57999- do&- 47-4 - 205                                             | Drebolannie writ<br>Coastpa                              | USIDE.2017 L          | TO @48/05           |                                  | Направить документы г         |
| Coat<br>0                                                             | новое письма<br>в вупрание письма<br>в вупрание<br>сок. Файлов<br>5050, 9972, 9972, 9972           | Приложения к письм<br>Приложения к письм<br>ССА 0155241001<br>57454997201001<br>9457454997201001<br>9457454997201001<br>9457454997201001<br>945745997201001<br>945745997201000<br>94574599720000<br>94574599720000<br>945745997200000<br>945745997200000000000000000000000000000000000 | 9<br>9<br>9<br>9<br>9<br>9<br>9<br>9<br>9<br>9<br>9<br>9<br>9<br>9<br>9<br>9<br>9<br>9<br>9      | R of 30                                                                                                    | 2/7880: de6-47/et-4265                                             | Cosepa<br>additectations of<br>additectations of         | онное выделенно       | то файла            |                                  | Направить документы           |
| Coat                                                                  | новые<br>вриженое письма<br>Вугрузить<br>5050_9972_99729<br>5050_9972_99729                        | Приложения к письм<br>Ца, орозования к письм<br>67454937201001_91b78                                                                                                    | у                                                                                                | n of 30<br>20160218_9                                                                                                    | 213K 011<br>1/7080c detc 47 of ∞205<br>1/7080c detc 47 of ∞205     | 2039ecb22030.ml                                          | USING 2017 L          | 10 @akina           |                                  | Награвить догученты и         |
| Coa<br>116                                                            | новые<br>ворженое писана<br>Варруана<br>от вайлов<br>5050_9372_93723<br>5060_9372_93723            | Приложения к письм<br>Приложения к письм<br>Са. 025/04/00<br>67/45/93/201001_9b/78<br>57/45/93/201001_9b/78                                                                                                    | у<br>у<br>во de4-47el 4265 424fech20<br>8c de4-47el 4265 424fech20<br>8c de4-47el 4265 424fech20 | a of 30<br>001 201 600 160<br>000_20160218_9                                                                                                    | 2/13K 9/1<br>5/7880: doi:-17/1-2055<br>2/7880: doi:-17/1-2055      | 2/29ecb28/090 pm<br>2/29ecb28/090 pm<br>2/29ecb28/090 pm | USING BUILDING        | ro Φakina           |                                  | Направить допуняти и          |
| Coat<br>0<br>0<br>0<br>0<br>0<br>0<br>0<br>0<br>0<br>0<br>0<br>0<br>0 | новые<br>серхиенсе письмо<br>В вегрузить<br>сок. файлов.<br>5050, 9372, 93729<br>5050, 9372, 93729 | Приложения к письм<br>Приложения к письм<br>1 124 193924394<br>67454997201001_98/76                                                                                                    | у                                                                                                | n of 31                                                                                                    | 2/13K 911<br>2/7880: defc-47et 4265<br>2/7880: defc-47et 4265      | 2029ecb2000.001                                          | озов.2017 г.          | то файла            |                                  | Награвить документы           |
| Coat                                                                  | новые<br>вержиенсе письме<br>в Выгрузить<br>сок. выйоле<br>5050_9972_99729<br>5050_9972_99729      | Приложения к лисьи<br>Приложения к лисьи<br>ССА 055561001<br>57454997201001_9b78                                                                                                    | y                                                                                                | R of 3/1<br>001 003 104<br>R of 3/1<br>001 003 104<br>001 003 104<br>001 003 104<br>001 003 104<br>001 003 104<br>001 003 104<br>001 003 104<br>001 003 104<br>001 003 104<br>001 003 104<br>001 003 104<br>001 003 104<br>001 005 104<br>001 005 104<br>001 005 104<br>001 005 104<br>001 005 105<br>001 005 105<br>001 005<br>001 005<br>001 005<br>001 005<br>001 005<br>001 005<br>001 005<br>001 005<br>005<br>005<br>005<br>005<br>005<br>005<br>005 | 57886- de6- 476 - 4265                                             | 0254cb2030.ml                                            | USING BUILDING        | то файла            |                                  | Награвить допуненты           |
| Coat<br>116                                                           | новые<br>тержинкое письма<br>Вугрузить<br>5050, 9372, 93723<br>5050, 9372, 93723                   | Приложение к письм<br>Приложение к письм<br>1.1.4 пособласти<br>67454937201001_9676                                                                                                    | 9<br>9<br>9<br>9<br>9<br>9<br>9<br>9<br>9<br>9<br>9<br>9<br>9<br>9<br>9<br>9<br>9<br>9<br>9      | a of 31                                                                                                    | 5/7880: defc-47d -2055<br>5/7880: defc-47d -2055                   | 2000-02000 pd                                            | USING BUILDING        | το Φαίλια           |                                  | Награвить документы           |
| Coa                                                                   | новые<br>серхиенсе письма<br>Выгрузить<br>сак Файлов<br>5050_9372_93729<br>5050_9372_93729         | Приложения к письо<br>Сід вородення<br>57454937201001_96769                                                                                                    | 9<br>9<br>1000 - 10 Иусорнан<br>100-44-474 205-2056-02<br>100-44-474 205-2056-02                 | n od 30<br>n od 30<br>000020162216,9                                                                                                    | 2/13/K 9/1<br>5/70050- defc-47/d +2/05<br>5/70850- defc-47/d +2/05 | 2-28-6-22000 pd<br>2-28-6-22000 pd<br>2-28-6-22000 pd    | USUB_20171            | το Φαίκα            |                                  | Направить документ            |

Рис. 1. Выгрузка требования

При нажатии кнопки «Выгрузить» предлагается выбрать папку для сохранения выгружаемых файлов требования. Папку, при необходимости, можно создать.

| Обзор папок          | ×    |
|----------------------|------|
| Укажите каталог      |      |
|                      |      |
| > 🧥 OneDrive         | ^    |
| > 🤱 Богданов Евгений |      |
| > 💻 Этот компьютер   |      |
| > 🐂 Библиотеки       |      |
| > 👝 KINGSTON (F:)    |      |
| > 💣 Сеть             |      |
| JCGK                 |      |
| JCGKC                |      |
| 📙 Требование         | ~    |
|                      |      |
| Создать папку ОК От  | мена |

Рис. 2. Папка для сохранения требования

Затем, пользователю необходимо, в программе подготовки отчётности, которой он пользуется, подготовить в утвержденном формат документ с ответом на требование о представлении пояснений к налоговой декларации по НДС (КНД 1160200). Ответ дается на основе выгруженного из Системы «СТЭК-ТРАСТ» файла в формате \*.xml. Этот файл загружается в форму подготовки ответа на требование.

Рассмотрим процесс подготовки пояснения на примере программы разработки АО «НТЦ СТЭК» – «СТЭК-Электронная отчётность».

Для подготовки пояснений к декларации на НДС необходимо в Системе «СТЭК-ТРАСТ» войти в меню «ФНС» - «Отчёты (декларации)» - «Заполнить отчёт (декларацию) в ЭО».

| 📧 Система "СТЭК-                       | -ТРАСТ" (для абонента                            |                                    |                                    |                          |                                                      |                                  |                  |                    |                                    |                                |                 |
|----------------------------------------|--------------------------------------------------|------------------------------------|------------------------------------|--------------------------|------------------------------------------------------|----------------------------------|------------------|--------------------|------------------------------------|--------------------------------|-----------------|
| Справочники 🧕                          | 🛛 ФНС 💃 ПФР 🍰                                    | Росстат 🛞                          | ΦCC 🔮 ΡΑΡ                          | 🗵 ЭДО Се                 | зерка НДС 🛛 🕸 Серви                                  | с 🔞 Справка                      |                  |                    |                                    | 🥥 Техническая поддер           | жка 🔀 Выход     |
| Рестры д                               | Отчеты (декларации                               | и) >                               | Реестр отч                         | етов (деклараци          | ий) Alt+1                                            | го сеанса связи: 2017            | 06.09 16:02      |                    |                                    |                                | 1 💀             |
|                                        | Запросы ИОН                                      | >                                  | Почковани                          | - otuet (sex san         | (tril+1                                              |                                  |                  |                    |                                    |                                |                 |
|                                        | Письма                                           | >                                  | Заполнит                           | отнет (деклар            | uuuo) n 30 Shift 1                                   | Реестр писе                      | м ФНС            |                    |                                    |                                | 👗 Закрыты       |
| Сменить параме                         | н н н                                            |                                    | заполнить                          | отчет (деклара           | цию) в 50 Shirt+1                                    |                                  |                  |                    |                                    | Сформировать кв                | ланцию о приеме |
| Направление:                           | входящее                                         |                                    |                                    |                          |                                                      |                                  |                  |                    |                                    |                                |                 |
| Тип: Требован                          | ие ФНС                                           |                                    |                                    |                          |                                                      |                                  |                  |                    |                                    |                                |                 |
|                                        |                                                  |                                    | U                                  |                          |                                                      |                                  | Дат              | а и время          |                                    |                                | ^               |
| П Статус                               | Отправитель                                      |                                    |                                    | utur.                    | Получатель                                           | Тема письма                      | отправки         | получения          | ID документооборота                | ID связанного документооборота |                 |
| 0                                      |                                                  | Наим                               | енование                           | ИНН                      |                                                      |                                  | письма           | письма             |                                    |                                |                 |
| U HOBOE                                | Тестовая ИФНС 99                                 | СТЭК УП                            |                                    | 9972957454               | стэк уп                                              | ТРЕБОВАНИЕ ФНС                   | 09.06.2017 1.    | . 09.06.2017 15:5  | . 90d2ce4a96i7928b48a40468ib4e7ce4 |                                |                 |
| HOBOE                                  | Тестовая ИФНС 99                                 | CT3K 9H                            |                                    | 9972957454               | стак уп                                              | ТРЕБОВАНИЕ ФНС                   | 09.06.2017 1     | . 09.06.2017 15:5. | 65et26t4d97t8a854dc4895daae0e0c5   |                                |                 |
| U HUBUE                                | Тестовая ИФНС 99                                 | CTAK 9H                            |                                    | 9372957454<br>00720E74E4 | CTAK UR                                              | ТРЕБОВАНИЕ ФНС                   | 09.06.2017 1.    | 09.06.2017 15:5.   |                                    |                                |                 |
| 0 HOBOE                                | Tecroses MOHC 33.                                | CTAK 9H                            |                                    | 0072057454               | CTOK SIT                                             | TREEODATIVE OUC                  | 09.06.2017 1.    | 09.06.2017 15:5.   |                                    |                                |                 |
| 0 HODOE                                | Tecroses MOHC 33.                                | CTAK 9H                            |                                    | 9972957454               | CTOK SIT                                             | TREEDEMANIE OHO                  | 09.06.2017 1.    | 09.06.2017 15:5.   | h41a7bEEasEEbgd44771aE9a21EE992a   |                                |                 |
| IN HOBOE                               | Тестовая ИФНС 99                                 | стак чп                            |                                    | 9972957454               | стак ил                                              | ТРЕБОВАНИЕ ФНС                   | 09.06.2017.1     | 09.06.2017 16:0.   | 2114ef7835r9h2eh4hfa12a9884a4396   |                                |                 |
| I HOBOE                                | Тестовая ИФНС 99                                 | стак чп                            |                                    | 9972957454               | стак ил                                              | ТРЕБОВАНИЕ ФНС                   | 09.06.2017.1     | 09.06.2017 16:0    | 3f7d725207a5b5024a45473a891df0a6   |                                |                 |
| M HOBOE                                | Тестовая ИФНС 99.                                | стак уп                            |                                    | 9972957454               | стак уп                                              | ТРЕБОВАНИЕ ФНС                   | 09.06.2017 1     | 09.06.2017.16:0    | 83044c4ee09eb7cd4b151c52a27ee415   |                                |                 |
| A HOBOE                                | Тестовая ИФНС 99                                 | стэк ул                            |                                    | 9972957454               | стэк уп                                              | ТРЕБОВАНИЕ ФНС                   | 09.06.2017 1     | 09.06.2017 16:0.   | 4d0d71ce52d6af9f42c260f2e41c9efa   |                                |                 |
| й новое                                | Тестовая ИФНС 99                                 | стэк ул                            |                                    | 9972957454               | стэк уп                                              | ТРЕБОВАНИЕ ФНС                   | 09.06.2017 1.    | 09.06.2017 16:0.   | 609132aa8af48f334e0f770d67b7b8dd   |                                |                 |
|                                        |                                                  |                                    |                                    |                          |                                                      |                                  |                  |                    |                                    |                                |                 |
|                                        |                                                  |                                    |                                    |                          |                                                      |                                  |                  |                    |                                    |                                | Ŷ               |
| Содержимое письм                       | а Приложения к письм                             | а                                  |                                    |                          |                                                      |                                  |                  |                    |                                    |                                |                 |
| Выгрузить                              | 🥻 Визуализир                                     | овать                              | Информация                         | of 3N                    |                                                      |                                  |                  |                    |                                    | Направить документы по тре     | бованию ИФНС    |
| Список файлов                          |                                                  |                                    |                                    |                          |                                                      | Содеря                           | кимое выделенног | о файла            |                                    |                                |                 |
| 1165060_9972_9972<br>1165050_9972_9972 | 2957454997201001_91678<br>2957454997201001_91678 | 38c-de4c-47ef-a<br>38c-de4c-47ef-a | 1265-a2d9ecb2b0<br>1265-a2d9ecb2b0 | 090_20160218_9H          | 57888c-de4c-47et-a265-a2<br>57888c-de4c-47et-a265-a2 | d9ecb2b090.pdf<br>d9ecb2b090.xml |                  |                    |                                    |                                |                 |
| Информация Реест                       | тр писем ФНС                                     |                                    |                                    |                          |                                                      |                                  |                  |                    |                                    |                                |                 |
| ver. 2.7.0.90 A                        | здминистратор                                    |                                    |                                    |                          |                                                      |                                  |                  |                    |                                    |                                |                 |

Рис. 3. Главное окно программы, переход к заполнению документа

Если в базе Системе «СТЭК-ТРАСТ» зарегистрировано несколько абонентов, то будет предложено выбрать абонента, для которого пользователю необходимо заполнить документ и нажать кнопку «ОК».

| Укажите абонента  |                                        |  |
|-------------------|----------------------------------------|--|
| Налогоплательщик, | для которого надо заполнить декларацию |  |
| Наименование      | Значение                               |  |
| Абонент:          |                                        |  |
| ИНН абонента:     |                                        |  |
|                   |                                        |  |
|                   |                                        |  |

| ОК | Отмена |
|----|--------|
|    | 11     |

Рис. 4. Окно «Укажите абонента»

По нажатию на кнопку «ОК» будет выполнен автоматический запуск программы «СТЭК-Электронная отчётность» и переход к выбору формы для заполнения. Пользователю необходимо указать инспекцию, для которой готовится документ, если есть несколько обособленных подразделений, и выбрать форму документа. Указать отчётный год и нажать кнопку «Создать отчёт».

| СТЭК - Электронная отчетн                 | ость. Сборка 239 от 02.06.2013 | 7 12:22:47        |                                                                                                    |                                    |               |                               |
|-------------------------------------------|--------------------------------|-------------------|----------------------------------------------------------------------------------------------------|------------------------------------|---------------|-------------------------------|
| 🐉 Налогоплательщики 🛛 🍕                   | 🛢 ФНС   🚖 ПФР   🛞 ФСС          | 👻 РАР 🛛 🍄 Росстат | 📫 Прочие                                                                                                    |                                    | Кале          | адарь 🎄 Сервис - 😢 Помощь - 📓 |
| Создать Отки<br>Календарь Отчет           | рыть Обновлений Опри           | ограние           | Снайн<br>Снихийн<br>Голдоржа                                                                                   |                                    |               |                               |
| <ul> <li>Май</li> <li>4 2017</li> </ul>   | Июнь 2017                      | И Создание новой  | декларации для ФНС                                                                                             |                                    | ×             |                               |
| пвсчпсв                                   | пвсчпсв                        | П                 | The second second second second second second second second second second second second second second second s | ИШ                                 |               |                               |
| 24 25 26 27 28 29 30                      | 1 2 3 4                        |                   | /IDMDYN                                                                                                    | - 997290                           | 57454 -       |                               |
| 8 9 10 11 12 13 14                        | 12 18 14 15 16 17 18           | Hanocomanus       | 47794/1840                                                                                                    | Kan HO KIII                        |               |                               |
| 16 17 18 19 20 21<br>22 22 24 25 25 27 28 | 19 20 21                       | Transi obar v     | а инстенция Фелеральной нароговой сружбы № 22 ро Че                                                            | nafire-coni • 7460 • 997201        | 1001 -        |                               |
| 29 30 31                                  |                                |                   |                                                                                                    |                                    |               |                               |
|                                           | Cerosus                        | Пісказыв          | ть отчеты в соответствии со схенои налогоплательщика                                                           |                                    | И             |                               |
|                                           | CCIOLIN                        | OTRET HA TO       | екларация<br>БЕОРАНИЕ О ПРЕДСТАВЛЕНИИ ПОЛОЧЕНИЙ К НА ПОГОРОЙ                                                   |                                    | $\sim$ $\sim$ |                               |
| Отчёты по выбранной систен                | е налогообложения              | OTDET HA IP       | своряние о представлении пожснении к налоговой                                                                 |                                    |               |                               |
| Год Период                                | Тип отчета КНД                 | Формат            | one + 01 02 2017 merces NO MMP 7 15/592@ av 16 12 2016                                                         |                                    | N             | *                             |
| 2017 апрель                               | ПФР C38-M (2017)               | C3 02 DENCIS      | er c 01.02.2017, ripakas na hind-7-15/082/g 01 10.12.2010                                                      | -                                  |               |                               |
| 4 15 июня 2017 г.                         |                                | 2017              | д Отчетный период                                                                                              | вид декларации                     |               |                               |
| ▶ 2017 най                                | ПФР                            |                   | Месяц *                                                                                                    | Первичная                          |               | E                             |
| 2017 май                                  | ПФР СЗВ-М (2017)               | C3 44             | 0 1 квартал                                                                                                    | <ul> <li>Корректирующая</li> </ul> |               |                               |
| 2017 май                                  | ПФР C38-M (2017)               | C38-M             | 2 квартал                                                                                                    | № корректировки                    |               |                               |
| 2017 май                                  | ПФР C38-M (2017)               | C38-M             | О аквартал                                                                                                    |                                    |               |                               |
| 2017 май                                  | ПФР СЗВ-М (2017)               | C38-M             |                                                                                                    |                                    |               |                               |
| 2017 май                                  | ПФР СЗВ-М (2017)               | C38-M             | © 9 MECRUEB                                                                                                    |                                    |               | -                             |
|                                           |                                |                   | 🔘 Год                                                                                                    |                                    |               |                               |
| Перечень отчетов на 13.06.2               | 017 (без учета системы налого  | обложения         | Intelligence                                                                                                   |                                    |               |                               |
| Название                                  | ▲ Вид от                       | четности          |                                                                                                    |                                    |               |                               |
|                                           |                                |                   | П ири реорганизации (ликвидации) организации                                                                   |                                    |               |                               |
|                                           |                                | N                 |                                                                                                    |                                    |               |                               |
|                                           |                                |                   |                                                                                                    |                                    |               |                               |
|                                           | (4)                            | Создать           | тчет                                                                                                    |                                    | Отнена        |                               |
|                                           |                                |                   |                                                                                                    |                                    |               |                               |
|                                           |                                |                   |                                                                                                    |                                    |               |                               |
|                                           |                                |                   |                                                                                                    |                                    |               |                               |
|                                           |                                |                   |                                                                                                    |                                    |               |                               |
|                                           |                                |                   |                                                                                                    |                                    |               |                               |
|                                           |                                |                   |                                                                                                    |                                    |               |                               |
| Y                                         |                                |                   |                                                                                                    |                                    |               |                               |
| календарь                                 |                                |                   |                                                                                                    |                                    |               |                               |
| <b>D</b> /                                |                                | OTOTA             | n                                                                                                    |                                    |               |                               |

Рис. 5. Окно «СТЭК-Электронная отчетность». Выбор формы документа.

После нажатия кнопки «Создать отчёт» пользователю открывается титульный лист ответа на требование о представлении пояснений к налоговой декларации по НДС. Пользователю требуется загрузить в этот отчет файл приложения к требованию (по кнопке «Загрузка требования»), выбрав файл в формате \*.xml.

| 🔛 стэк          | - Электронная        | я отчетность. С | борка 239 от | 02.06.2017 1 | 2:22:47    |                                           |                             |                       |                              |                      |                                  |                   |                                                                       |                  |            | - F        | ×     |
|-----------------|----------------------|-----------------|--------------|--------------|------------|-------------------------------------------|-----------------------------|-----------------------|------------------------------|----------------------|----------------------------------|-------------------|-----------------------------------------------------------------------|------------------|------------|------------|-------|
| 🐉 Нал           | югоплательщ          | ики 🛛 🚳 ФНС     | Ο 👷 ΠΦΡ      | @ ¢CC        | 👻 PAP 🛛    | 🍄 Росстат                                 | 🧻 Прочие                    |                       |                              |                      |                                  |                   |                                                                       | 🥥 1160200 (5.02) | 🌾 Сервис - | 😢 Помощь 🕶 | ×     |
| Сохран          | ить Выгрузи          | & Обнов         | ить НП 🔻     |              | азить      | бо<br>Загрузка<br>требования<br>Структура | Добавить/Удалить<br>разделы | Ф<br>Провери<br>отчёт | порядо<br>заполнег<br>Прочее | €<br>ия ¥            | Онлайн<br>консультац<br>Поддержж | ция               |                                                                       |                  |            |            |       |
| Структ          | ура отчёта           | x               |              |              |            | Загрузка т                                | ребования                   |                       |                              |                      |                                  |                   |                                                                       | 1                |            |            | -     |
| Pac             | чёт на всех стр      | раницах         |              |              |            |                                           |                             |                       |                              |                      |                                  |                   |                                                                       |                  |            |            |       |
| Вкл/вы<br>расчё | ет Страница<br>Титир |                 |              |              |            |                                           |                             |                       |                              |                      |                                  | Мея               | жрайонная инспекция Федеральной н.<br>жбы № 22 по Челябинской области | алоговой         |            |            | l     |
|                 | 101.97               |                 |              |              |            |                                           |                             |                       |                              |                      |                                  | 643               | 3                                                                     |                  |            |            | l     |
|                 |                      |                 |              |              |            |                                           |                             |                       |                              |                      |                                  |                   | (наименование и адрес налогового орга                                 | Ha)              |            |            | Е     |
|                 |                      |                 |              |              |            | и<br>н                                    | cx. №<br>a №                | от<br>от              |                              |                      |                                  |                   |                                                                       |                  |            |            |       |
|                 |                      |                 |              |              |            |                                           |                             |                       |                              |                      |                                  |                   |                                                                       | _                |            |            | ŀ     |
|                 |                      |                 |              |              |            |                                           |                             | на                    | сообщение (                  | с требов             | Ответ<br>анием пре               | едста             | вления пояснений)                                                     |                  |            |            |       |
|                 |                      |                 |              |              |            |                                           | Воп                         | вет на пол            | лученное со                  | бщение               | (с требова                       | аниез             | м представления пояснений) в от                                       | ношении          |            |            |       |
|                 |                      |                 |              |              |            | д                                         | кларации по на              | логу на д             | цобавленнук                  | стоимо               | сть, предс                       | тавле             | енной за налоговый период                                             |                  |            |            |       |
|                 |                      |                 |              |              |            |                                           |                             |                       |                              |                      | тчетный і<br>стак ул             | год<br>т          | номер корректировки:                                                  |                  |            |            |       |
|                 |                      |                 |              |              |            | н                                         | аправляются сос             | ответству             | и)<br>ющие поясн             | анменован<br>ения на | е организаци<br>                 | ни, ФИО<br>листа: | IO UII)<br>IX.                                                        |                  |            |            |       |
| OTBET H         | А ТРЕБОВАНИЕ         | Е О ПРЕДСТАВЛ   | ЕНИИ ПОЯСНЕ  | НИЙ К НАЛОГ  | говой декл | ІАРАЦИИ ПО І                              | НАЛОГУ НА ДОБАВЛЕ           | нную стои             | мость                        |                      |                                  |                   | Страниц                                                               | а 1 из 1 🔎 🔎 🔎   | 100% 😑 –   |            | - (+) |
| Календ          | царь 116020          | 00 (5.02) ×     |              |              |            |                                           |                             |                       |                              |                      |                                  |                   |                                                                       |                  |            | ¥          |       |

Рис. 6. Окно «СТЭК-Электронная отчётность». Загрузка требования

| 🚻 Выберите файл для з    | агрузки  |                                    |             |        |          |           |             | ×    |
|--------------------------|----------|------------------------------------|-------------|--------|----------|-----------|-------------|------|
| ← → • ↑ <mark> </mark> « | Рабочий  | і стол → Требование                | ~           | Ū      | Поиск: Т | ребовани  | 2           | 9    |
| Упорядочить 🔻 Сс         | здать па | пку                                |             |        |          |           | -           | ?    |
|                          | ^ Ил     | 19                                 | Да          | та изм | енения   | Тип       |             | Разм |
| 🖈 Быстрыи доступ         | C        | 1165050_9972_9972957454997201001_  | 9fb 13.     | 06.201 | 7 12:01  | Докуме    | нт XML      |      |
| 🝊 OneDrive               |          |                                    |             |        |          |           |             |      |
| 💻 Этот компьютер         |          |                                    |             |        |          |           |             |      |
| 📑 Видео                  |          |                                    |             |        |          |           |             |      |
| 🚔 Документы              |          |                                    |             |        |          |           |             |      |
| 🕂 Загрузки               |          |                                    |             |        |          |           |             |      |
| 📰 Изображения            |          |                                    |             |        |          |           |             |      |
| 👌 Музыка                 |          |                                    |             |        |          |           |             |      |
| 📃 Рабочий стол           |          |                                    |             |        |          |           |             |      |
| SYSTEM (C:)              |          |                                    |             |        |          |           |             |      |
| Data (D:)                | < <      |                                    |             |        |          |           |             | >    |
| Им                       | ія файла | : 1165050_9972_9972957454997201001 | _9fb7888c-0 | de⁄ ~  | XML-фа   | йлы (1165 | 050_*_99729 | 95 ~ |
|                          |          |                                    |             |        | Откр     | ыть       | Отмена      |      |

Рис. 7. Окно «Выберите файл для загрузки» с загрузкой файла приложения к требованию.

В документе автоматически создаётся дополнительный раздел с уточняющими реквизитами, по которым налоговый орган требует дать пояснения.

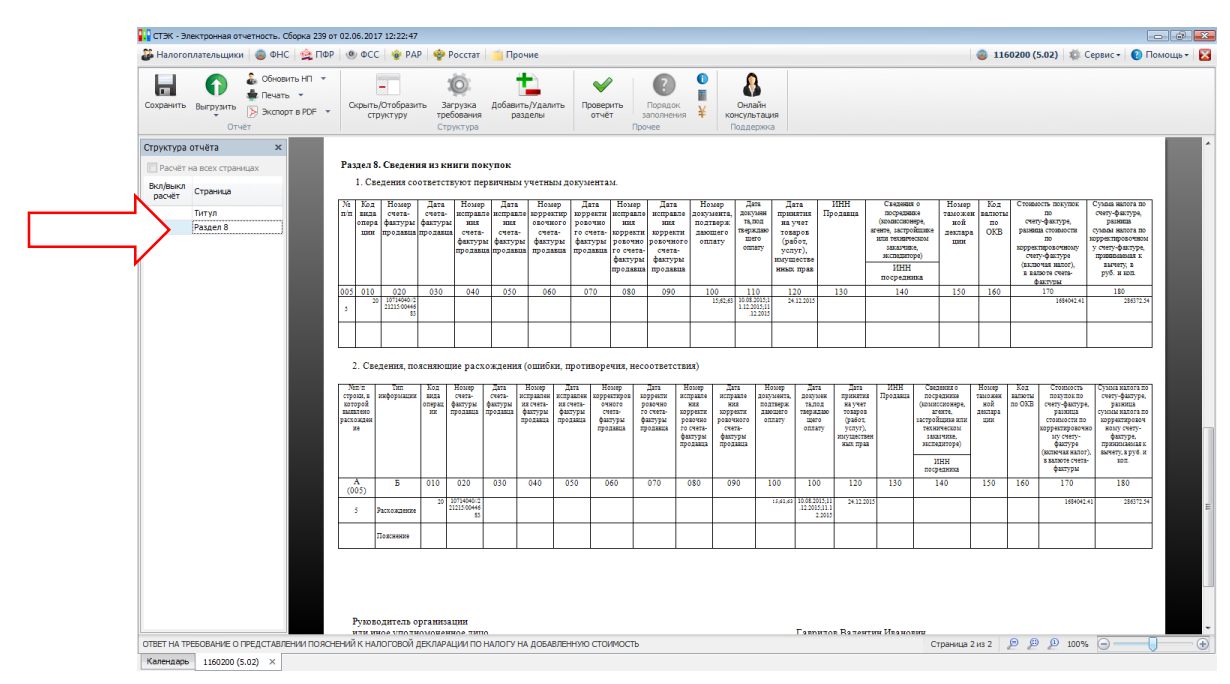

Рис. 8. Окно «СТЭК-Электронная отчетность». Загруженный файл приложения к требованию. Новый раздел в документе ответа на требование.

Если пользователю необходимо написать пояснение, то необходимо нажать кнопку «Добавить/удалить разделы» – войти на закладку «Пояснения по иным основаниям» и включить параметр «Добавить пояснения».

|                                                              | 110P @ 0                                                                      | .с 🛛 🔮 РА                                                                                | 8   <b>%</b> F                                                                                                    | OCCTAT                                                                                       | 1 (DOV                                                                               | WP .                                                                                |                                                                                                    |                                                                                                    |                                                                                                    |                                                                                                  |                                                                                                    |                                                                                                    |                                                                                                    |                                                                                                    | <b>W</b> 11                                         | 50200 (S                                                       | 5.02) 10 C                                                                                                    | ервис • 🛛 🕑 По                                                                                                    |
|--------------------------------------------------------------|-------------------------------------------------------------------------------|------------------------------------------------------------------------------------------|----------------------------------------------------------------------------------------------------|----------------------------------------------------------------------------------------------|--------------------------------------------------------------------------------------|-------------------------------------------------------------------------------------|----------------------------------------------------------------------------------------------------|----------------------------------------------------------------------------------------------------|----------------------------------------------------------------------------------------------------|--------------------------------------------------------------------------------------------------|----------------------------------------------------------------------------------------------------|----------------------------------------------------------------------------------------------------|----------------------------------------------------------------------------------------------------|----------------------------------------------------------------------------------------------------|-----------------------------------------------------|----------------------------------------------------------------|----------------------------------------------------------------------------------------------------|----------------------------------------------------------------------------------------------------|
| ранить Выгрузить Выгрузить Выгрузить У Выслорт в РО<br>Отчёт | т<br>F т Скры                                                                 | ть/Отобраз»<br>труктуру                                                                  | ть За<br>тре<br>Стр                                                                                                    | о<br>грузка<br>Бования<br>уктура                                                             | Добавить;<br>разд                                                                    | )<br>/Удалить<br>елы                                                                | ровери<br>отчёт                                                                                                    | ть Поряд<br>заполня<br>Прочее                                                                                                   | €<br>ма<br>100 та<br>100 та<br>10 | Онлайн<br>онсультац<br>Поддержж                                                                  | RNA<br>G                                                                                                    |                                                                                                    |                                                                                                    |                                                                                                    |                                                     |                                                                |                                                                                                    |                                                                                                    |
| уктура отчёта 🛛 🗙                                            |                                                                               |                                                                                          |                                                                                                    |                                                                                              | Добавит                                                                              | ь/Удал                                                                              | ить раздел                                                                                                    | ы                                                                                                    |                                                                                                    |                                                                                                  |                                                                                                    |                                                                                                    |                                                                                                    |                                                                                                    |                                                     |                                                                |                                                                                                    |                                                                                                    |
| Расчёт на всех страницах                                     | Разде:                                                                        | 8. Сведен                                                                                | ня нз кн                                                                                                    | нгн поку                                                                                     | пок                                                                                  |                                                                                     |                                                                                                    |                                                                                                    |                                                                                                    |                                                                                                  |                                                                                                    |                                                                                                    |                                                                                                    |                                                                                                    |                                                     |                                                                |                                                                                                    |                                                                                                    |
| л/выкл Страница                                              | 1.0                                                                           | ведения со                                                                               | ответст                                                                                                    | вуют перв                                                                                    | ичным у                                                                              | четным,                                                                             | документаз                                                                                                    | d.                                                                                                    |                                                                                                    |                                                                                                  |                                                                                                    |                                                                                                    |                                                                                                    |                                                                                                    |                                                     |                                                                |                                                                                                    |                                                                                                    |
| Титул<br>Раздел 8                                            | Ne Ka<br>n'n su<br>one<br>m                                                   | п Номер<br>на счета-<br>ра фактуры<br>и продавца                                         | Дата<br>счета-<br>фактуры<br>продавци                                                                                                    | Номер<br>исправле<br>иня<br>счета-<br>фактуры<br>продавца                                    | Дата<br>исправле<br>инт<br>счетв-<br>фактуры<br>продавца                             | Номер<br>корректир<br>окочного<br>счета-<br>фактуры<br>продавци                     | Дата<br>хорракти<br>о ровочно<br>го счета-<br>а фактуры<br>а проданца                                                                                                    | Номер Да<br>исправля<br>исправля<br>изрректи изрр<br>рокочно<br>го счета-<br>фактуры<br>продавля<br>и прод                      | н Номер<br>подтвери<br>подтвери<br>ти дающего<br>ого оплату<br>ры<br>ша                                                                                                    | Дага<br>дохумен<br>тя,под<br>перядаю<br>оптату                                                   | Дата<br>принятия<br>на учет<br>товаров<br>(работ,<br>услуг),<br>имуществе<br>иных прав                                       | ИНН<br>Продавия                                                                                                    | Сверхави<br>посредная<br>(комассионе<br>агенте, застрой<br>или технотехно<br>исследнор<br>ИНН<br>посредния | н Номер<br>таможн<br>м, кой<br>дахое деклар<br>цини<br>а                                                                                                    | код<br>валють<br>по<br>а ОКВ                        | Стояна<br>счету<br>разлят<br>коррект<br>счет<br>(яклю<br>в ват | ость покупох<br>по<br>у-факлуре,<br>да стоявности<br>по<br>продочаному<br>у-факлура<br>учая налог),<br>ноте счеть-                                                                                                    | Сузыка зналоста по<br>счету-фактура,<br>размена<br>сузыка иноста по<br>наррактировочном<br>у счету-фактура,<br>привелановата к<br>вытету, в<br>руб. и коп.                                                                                                    |
|                                                              | 005 01                                                                        | 0 020                                                                                    | 030                                                                                                    | 040                                                                                          | 050                                                                                  | 060                                                                                 | 070                                                                                                    | 080 09                                                                                                    | 100                                                                                                    | 110                                                                                              | 120                                                                                                    | 130                                                                                                    | 140                                                                                                    | 150                                                                                                    | 160                                                 | •                                                              | 170                                                                                                    | 190                                                                                                    |
|                                                              | 5                                                                             | 21215/00446                                                                              |                                                                                                    |                                                                                              |                                                                                      |                                                                                     |                                                                                                    |                                                                                                    |                                                                                                    | 1 12 2015,11<br>.12 2015                                                                         |                                                                                                    |                                                                                                    |                                                                                                    |                                                                                                    |                                                     |                                                                |                                                                                                    |                                                                                                    |
|                                                              |                                                                               |                                                                                          |                                                                                                    |                                                                                              |                                                                                      |                                                                                     |                                                                                                    |                                                                                                    |                                                                                                    |                                                                                                  |                                                                                                    |                                                                                                    |                                                                                                    |                                                                                                    |                                                     |                                                                |                                                                                                    |                                                                                                    |
| _                                                            | 2. C                                                                          | ведения, по                                                                              | асняющ<br>Код                                                                                                    | Homep                                                                                        | кдения (с<br>Дата Н                                                                  | ошибки,                                                                             | противорет                                                                                                    | ния, несоответ                                                                                                    | твия)                                                                                                    | 272 E                                                                                            | Coscep Zati                                                                                                    | 1 J111                                                                                                    | NHH                                                                                                    | Сведения о                                                                                                    | Housep                                              | Код                                                            | Crosscorts                                                                                                    | Сузыка напота по                                                                                                    |
| - 1                                                          | 2. C<br>Nain<br>scroosi<br>pactace<br>pactors<br>re                           | ведения, по                                                                              | NCHRIOH<br>INCA<br>INCA<br>INCA<br>INCA<br>INCA<br>INCA<br>INCA<br>INCA                                                                                                    | не расхоз<br>Номяр<br>счеть:<br>фактуры фл<br>продажна пр                                    | кдения (с<br>Дата Н<br>иста-иста-<br>изуры на<br>оданца фа<br>про                    | ошибан,<br>боюр<br>ралек ис<br>счеть и<br>хлуры ф<br>одана пр                       | противореч<br>Дата Нос<br>правлек хоррен<br>счета отн<br>родяхся фах<br>пред                                                                                                    | ния, несоотиет<br>пород дога<br>пород хорректи<br>го очето<br>ум фактура<br>жила проджила                                       | твия)<br>Ноцар ,<br>исправле ис<br>вид<br>порчаля ко<br>разочно роз<br>го счета-<br>фактуры фа                                                                                                    | рядате долу<br>ная долу<br>редате долу<br>редат дам<br>учиото от<br>ната-<br>атуры<br>цажца      | босор Дат<br>умента, докуз<br>тверж<br>павту ше<br>опта                                                                      | а Дата<br>прявляти<br>на учет<br>даво<br>о (работ,<br>ту услуг,<br>жах праз                                         | ИНН<br>Продакца<br>и                                                                                       | Сведения о<br>посреднике<br>(поиксконере,<br>агенте<br>технорекали<br>технор<br>технорекали<br>технор<br>технорекали<br>технор<br>технорекали<br>технор<br>технорекали<br>технор<br>технорекали<br>технор<br>технорекали<br>технор<br>технорекали<br>технор<br>технорекали<br>технор<br>технорекали<br>технор<br>технорекали<br>технор<br>технорекали<br>технор                                                                                                    | Нозовр<br>тазоляет<br>ной<br>деклара<br>цин         | Kog<br>satterte<br>no OKB                                      | Стояность<br>покупокло<br>счету-фактурь<br>стояности по<br>воружетировочна<br>ву счету-<br>(веточка калог)<br>з валоте счета-<br>фактура                                                                                                    | (ζητοιςι ματογτ πο                                                                                                    |
|                                                              | 2. C<br>Non m<br>copose, s<br>soropose<br>pacroase<br>pacroase<br>se<br>(005) | ведения, по                                                                              | жсняющ<br>псла<br>полеры<br>их<br>их<br>010                                                                                                    | не раскої<br>степь<br>фалуры<br>продаща пр                                                   | ждения (с<br>дата Н<br>мета-<br>истуры<br>оданца фа<br>оданца фа                     | ощибан,<br>бонар<br>ралож ист<br>сотеть истора<br>истуры ф<br>одавиа пр<br>одавиа   | противореч<br>Дага Нос<br>правок хоррен<br>счета-<br>вытурам<br>ватура<br>продяма<br>прод<br>050 06                                                                                                    | ния, несоответ<br>пор Дрта<br>тото<br>тото<br>то степ-<br>то счета-<br>туражика<br>продякия<br>продякия<br>продякия<br>продякия | твия)<br>Ногер и<br>жил<br>проректи и<br>фактуры фа<br>продажца пр<br>080                                                                                                    | рла В<br>ралле доху<br>ека под<br>реного оп<br>ека-<br>луры<br>дажив<br>1990 В                   | losep Zat<br>yseetta, zosy<br>trepa<br>trepa<br>nary repa<br>onta<br>100 10                                                  | а. Дата<br>сен приняти<br>ла ма учет<br>то тодров<br>о улабот,<br>уклуга,<br>жака пран<br>0 120                     | ИНН<br>Продавла<br>8<br>130                                                                                | Сведения о<br>посредяния о<br>исследскомере,<br>агекте,<br>астробщике или<br>техниченая<br>жистедиторе)<br>ИНН<br>посредника<br>140                                                                                                    | Нозовр<br>тахозжен<br>ной<br>деллара<br>шел<br>150  | Koz<br>samona<br>no OKB                                        | Стояность<br>полудокло<br>счету-фалуре,<br>разлица<br>стояности по<br>авружатуре<br>(авлючая якао)<br>в залюсе счеть-<br>фалуры<br>170                                                                                                    | Супана налога по<br>счету-фактура,<br>разовла<br>супана излога по<br>моруе влужену<br>фактура,<br>прикопананана<br>актечету, а руб. и<br>актечету, а руб. и<br>актечету, а руб. и<br>актечету, а руб. и                                                                                 |
|                                                              | 2. C<br>Nun 11<br>copose a<br>socoologi<br>pactores<br>re<br>A<br>(005)<br>5  | ведения, по<br>тист<br>лаформация<br>в<br>Распоядение                                    | жсняющ<br>веда<br>операт<br>22 2                                                                                                    | не расхол<br>нонер<br>счеть с<br>филуры фи<br>продина<br>020<br>071454072<br>121500466<br>83 | кдения (с<br>Дата Н<br>мета- И<br>лист<br>илуум на<br>одавца<br>фа<br>про<br>0300 () | ошибли,<br>бонар<br>счета-<br>илуры<br>ф<br>одавия<br>пр                            | протикорет<br>Дата Вос<br>хотры ста<br>захура<br>подалах<br>отрадалах<br>отрада<br>отрада<br>отра<br>отрада<br>отрада<br>отра<br>отра<br>отра<br>отра<br>отра<br>отра<br>отра<br>о<br>отра<br>отра | ния, несоответ<br>паров драта<br>розочко<br>урм фактура<br>жика<br>10 070                                                       | таня)<br>Нонар ,,<br>жарыне ,,<br>жарыне ,,<br>каруыле ,<br>розочно роз<br>розочно роз<br>розочно ,<br>фатуры фа<br>продажа ,<br>080                                                                                                    | Сата И<br>радае доку<br>рекит доку<br>рекит даж<br>учисто от<br>иза-<br>стуры<br>дажда<br>1990 1 | 00000 250<br>7048871, 2007<br>1178920<br>002870 116928<br>002870 002870<br>1169280<br>1000 100<br>1169280 20082              | a Дага<br>городство<br>поработ<br>узабут<br>узабут<br>узабут<br>узабут<br>инучанство<br>жакт прая<br>0 120<br>0 120 | ИНН<br>Проданца<br>н<br>130                                                                                | Сведение о<br>посредние<br>(полисионире,<br>агробникование<br>виспедителя)<br>видителя,<br>истробникование<br>виспедитора)<br>ИНН<br>посредника<br>140                                                                                                    | Нозовр<br>твозакая<br>эээй<br>деялара<br>шин<br>150 | Kog<br>satteris<br>no OKB<br>160                               | Стоялость<br>полутокло<br>уранитура<br>воуректирование<br>воуректирование<br>воуректирование<br>воуректирование<br>воуректирование<br>воуректирование<br>воуректирование<br>(вытура<br>ватого счеть-<br>филура<br>170<br>1654042.4                                                                                                    | Сузыл явлога по<br>счетуфактура,<br>узован власта по<br>хорданурадн<br>жатура,<br>прионления к<br>авсе сузарова<br>и во<br>180<br>2 20072.54                                                                                                    |
|                                                              | 2. C                                                                          | ведения, по<br>лаформалия<br>водоромалия<br>водоромалия<br>В<br>Распоядение<br>Поясление | ясняющ<br>веда<br>операт<br>ия<br>оператия<br>ия<br>оператия<br>ия<br>оператия<br>ия<br>оператия<br>ия<br>оператия<br>ия<br>оператия<br>ия<br>оператия<br>ия<br>оператия<br>оператия<br>опе | не расхол<br>Нолер<br>фатуры<br>продавля<br>020<br>071404012<br>121500446<br>83              | кдения (с<br>Дята Насл<br>итуры<br>одлица да<br>одлица про<br>0300 ()                | ощибан,<br>бокер<br>ралож исс<br>счень исс<br>основа<br>изуры ф<br>олахия пр<br>040 | противореч<br>Дата Нос<br>правлен хоррен<br>степь сорен<br>степь сорен<br>сорен<br>сорен сорен<br>сорен сорен<br>сорен сорен<br>сорен сорен сорен<br>сорен сорен сорен<br>сорен сорен                                                                                                    | ния, несоответ<br>лира Дла<br>разурал<br>разурал<br>тролжена<br>фактура<br>100 070                                              | ТЕВИЯ)<br>Номер , харана из<br>яля на<br>порчати ростио рости<br>ростио рости<br>продажка пр<br>080                                                                                                    | Сла И<br>разае 2007<br>ека под<br>релии 122<br>релии 122<br>релии 122<br>отры<br>дажиза<br>090 1 | Гоцер Дай<br>учента. доку<br>текра талу<br>ослаго терах<br>плату ослаго<br>осла<br>100 10<br>1/#2.49 \$2.05.2<br>1<br>1.2.02 | а Дата<br>сек тружкти<br>даво гозроз<br>(давбо)<br>ту услуг,<br>жузнаст,<br>жуза<br>ама пры<br>0 120<br>0 120       | ИНН<br>Прозвица<br>м<br>130                                                                                | Сведения о<br>посредника<br>истор.<br>истор.<br>исторобщика видо<br>исторобщика видо<br>исторобщика<br>исторобщика<br>исторобщика<br>исторобщика<br>исторобщика<br>исторобщика<br>исторобщика<br>исторобщика<br>исторобщика<br>исторобщика<br>исторобщика<br>исторобщика<br>исторобщика<br>исторобщика<br>истороб<br>истороб<br>исторобщика<br>исторобщика<br>истороб<br>истороб<br>и<br>истороб<br>истороб<br>истороб<br>и<br>истороб<br>истороб<br>истороб<br>и<br>и<br>и<br>и<br>истороб<br>и<br>и<br>и<br>и<br>и<br>и<br>и<br>и<br>и<br>и<br>и<br>и<br>и<br>и<br>и<br>и<br>и<br>и<br>и | Нозовр<br>тародеах<br>мой<br>делдра<br>цаям<br>150  | Kog<br>satteris<br>ne OKB                                      | Стоплоста<br>покупосло<br>счету-фалура<br>израница<br>израница<br>(национаровона)<br>израница<br>(национаровона)<br>израница<br>(национаровона)<br>израница<br>израница<br>(национаровона)<br>израница<br>израница<br>(национаровона)<br>израница<br>израница<br>(национаровона)<br>израница<br>израница<br>(национаровона)<br>израница<br>(национаровона)<br>и (национаровона)<br>и<br>(национаровона)<br>и<br>(национаровона)<br>и<br>(национаровона)<br>и<br>(национаровона)<br>и<br>(национаровона)<br>и<br>(национаровона)<br>и<br>(национаровона)<br>и<br>(национаровона)<br>(национаровона)<br>(национаровон) | Сузыла налося во<br>счету-бактура,<br>разопа<br>коруства налося ло<br>коруства налося по<br>коруства налося на<br>коруства налося на<br>коруства налося<br>коруства на<br>коруства на<br>коруства<br>налося на<br>коруства<br>налося на<br>коруства<br>налося<br>на<br>180<br>120072.24 |

Рис. 9. Окно «СТЭК-Электронная отчётность». Кнопка «Добавить/удалить разделы».

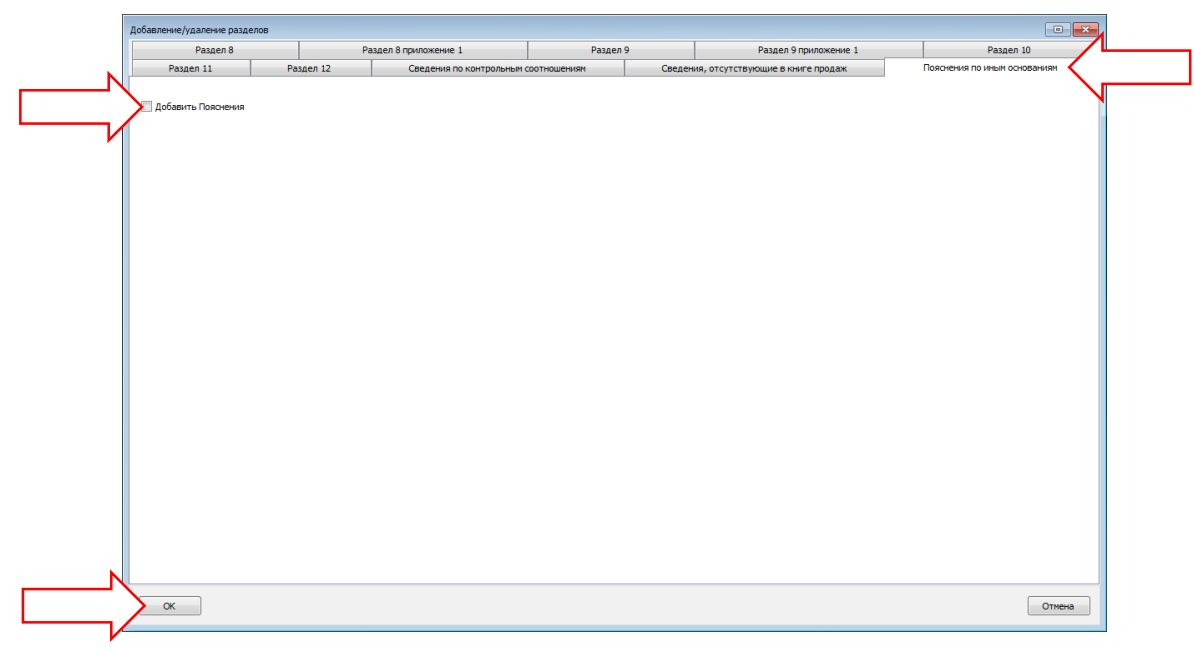

Рис. 10. Окно «Добавление/удаление разделов», закладка «Пояснения по иным основаниям». Добавление раздела

Будет добавлен лист с пояснениями, в котором пользователь может указать в свободной форме дополнительные пояснения.

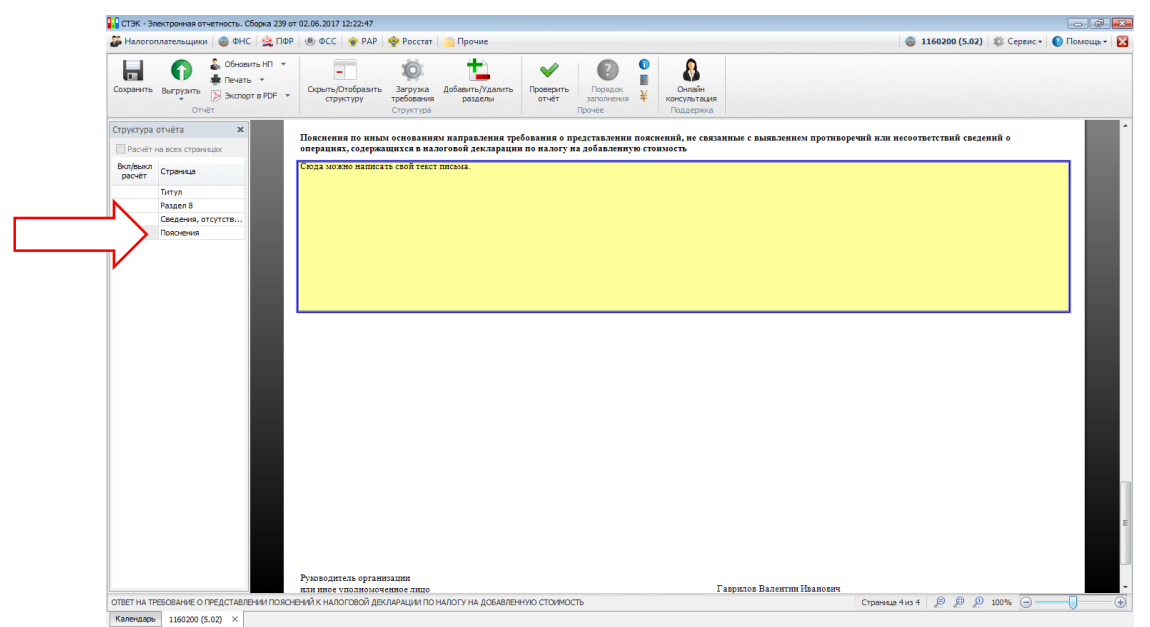

Рис. 11. Окно «СТЭК-Электронная отчетность». Раздел «Пояснения по иным основаниям». Ввод текста письма.

После указания всех необходимых данных пользователю необходимо выгрузить документ по одноимённой кнопке на панели инструментов.

| 🕻 Налогоп           | плательщики   🎯 ФНС   🙅 ПФР                                      | 🐵 ФСС   😵 РАР                  | 🍲 Росстат                                 | 📋 Прочие                    |                         |                                 |                                                                    |           | 3 11602                                  | 0 (5.02) | 🖗 Сервис • | 😢 Помощь | 1 |
|---------------------|------------------------------------------------------------------|--------------------------------|-------------------------------------------|-----------------------------|-------------------------|---------------------------------|--------------------------------------------------------------------|-----------|------------------------------------------|----------|------------|----------|---|
|                     | Выгрузить<br>Отчёт Обновить НП ▼<br>Выгрузить<br>Экспорт в PDF ▼ | Скрыть/Отобразить<br>структуру | бо<br>Загрузка<br>требования<br>Структура | Добавить/Удалить<br>разделы | Ф<br>Проверить<br>отчёт | Порядок<br>заполнения<br>Прочее | ∎<br>↓<br>↓<br>↓<br>↓<br>↓<br>↓<br>↓<br>↓<br>↓<br>↓<br>↓<br>↓<br>↓ | ия        |                                          |          |            |          |   |
| Структура (         | отчёта ×                                                         |                                |                                           |                             |                         |                                 |                                                                    |           |                                          |          |            |          | ĺ |
| Расчёт н            | на всех страницах                                                |                                |                                           |                             |                         |                                 |                                                                    |           |                                          |          |            |          |   |
| Вкл/выкл<br>расчёт  | Страница                                                         |                                |                                           |                             |                         |                                 |                                                                    | Межрай    | йонная инспекция Федеральной налоговой   |          |            |          |   |
|                     | Титул                                                            |                                |                                           |                             |                         |                                 |                                                                    | службы    | а № 22 по Челябинской области            |          |            |          |   |
|                     | Раздел 8                                                         |                                |                                           |                             |                         |                                 |                                                                    |           |                                          |          |            |          |   |
|                     | Сведения, отсутств                                               |                                |                                           |                             |                         |                                 |                                                                    | 643       |                                          |          |            |          |   |
|                     | Пояснения                                                        |                                |                                           |                             |                         |                                 |                                                                    |           | (HENDENDESHNE H ETDEC HENDEDEDED ODTEHE) |          |            |          |   |
|                     |                                                                  |                                |                                           |                             |                         |                                 |                                                                    |           | (                                        |          |            |          |   |
|                     |                                                                  |                                |                                           |                             |                         |                                 |                                                                    |           |                                          |          |            |          |   |
|                     |                                                                  |                                |                                           |                             |                         |                                 |                                                                    |           |                                          |          |            |          |   |
|                     |                                                                  |                                | И                                         | cx. №                       | от                      |                                 |                                                                    |           |                                          |          |            |          |   |
|                     |                                                                  |                                | н                                         | a №                         | от                      |                                 |                                                                    |           |                                          |          |            |          |   |
|                     |                                                                  |                                |                                           |                             |                         |                                 |                                                                    |           |                                          |          |            |          |   |
|                     |                                                                  |                                |                                           |                             |                         |                                 |                                                                    |           |                                          |          |            |          |   |
|                     |                                                                  |                                |                                           |                             |                         |                                 |                                                                    |           |                                          |          |            |          |   |
|                     |                                                                  |                                |                                           |                             |                         |                                 |                                                                    |           |                                          |          |            |          |   |
|                     |                                                                  |                                |                                           |                             |                         |                                 |                                                                    |           |                                          |          |            |          |   |
|                     |                                                                  |                                |                                           |                             |                         |                                 | Ответ                                                              |           |                                          |          |            |          |   |
|                     |                                                                  |                                |                                           |                             | на соо                  | бщение (с тре                   | бованием пре                                                       | сдставле  | ения пояснений)                          |          |            |          |   |
|                     |                                                                  |                                |                                           | Вотв                        | ет на получе            | чное сообще                     | ние (с требов                                                      | анием п   | релставления пояснений) в отношении      |          |            |          |   |
|                     |                                                                  |                                | л                                         | кларации по нал             | огу на доба             | вленную сто                     | имость прелс                                                       | тавленн   | ой за налоговый периол                   |          |            |          |   |
|                     |                                                                  |                                |                                           | 4                           | квартал                 | Difeilityte ere.                | отчетный :                                                         | год 2     | 2015 номер корректировки: 001 ,          |          |            |          |   |
|                     |                                                                  |                                |                                           |                             | •                       |                                 | СТЭК УП                                                            |           |                                          |          |            |          |   |
|                     |                                                                  |                                | _                                         |                             |                         | (наимен                         | ование организаци                                                  | и, ФИО ИІ | Π)                                       |          |            |          |   |
|                     |                                                                  |                                | н                                         | правляются соо              | ветствующ               | ие пояснения                    | на 004 ј                                                           | истах.    |                                          |          |            |          |   |
|                     |                                                                  |                                |                                           |                             |                         |                                 |                                                                    |           |                                          |          |            |          |   |
|                     |                                                                  |                                |                                           |                             |                         |                                 |                                                                    |           |                                          |          |            |          |   |
|                     |                                                                  |                                |                                           |                             |                         |                                 |                                                                    |           |                                          |          |            |          |   |
|                     |                                                                  |                                |                                           |                             |                         |                                 |                                                                    |           |                                          |          |            |          |   |
| <b>JTBET HA TPI</b> | РЕБОВАНИЕ О ПРЕДСТАВЛЕНИИ ПОЯСН                                  | ЕНИЙ К НАЛОГОВОЙ ДЕК           | ЛАРАЦИИ ПО                                | НАЛОГУ НА ДОБАВЛЕН          | ную стоимост            | ГЬ                              |                                                                    |           | Страница 1 из 4 🔎                        | P 1      | .00% 😑 —   |          |   |

Рис. 12. Окно «СТЭК-Электронная отчетность». Кнопка «Выгрузить».

Программа укажет путь к папке, в которую файл был выгружен, а также его название. Галочку для параметра «Отправить отчёт через Систему «СТЭК-ТРАСТ» нужно снять. Затем необходимо нажать кнопку «Закрыть форму».

| Выгрузка | выполнена                                                                       | × |
|----------|---------------------------------------------------------------------------------|---|
|          | Путь к выгруженным файлам:                                                      | т |
| $\neg$   | ON_OTTRNDS_7460_9972957454997201001_20170613_0A1C2E4779364677A78DF616E1028546.x |   |
|          |                                                                                 |   |
|          |                                                                                 |   |
|          |                                                                                 |   |
|          | ۲. الله الله الله الله الله الله الله الل                                       |   |
| _ >      | 🔲 Отправить файлы через Систему "СТЭК-ТРАСТ"                                    |   |
| Откра    | ыть выбранный файл Открыть папку с отчётом Закрыть форм                         |   |
|          |                                                                                 |   |

Рис. 13. Окно «Выгрузка выполнена». Пусть к файлу выгрузки. Параметр «Отправить файлы через Систему «СТЭК-ТРАСТ». Кнопка «Закрыть форму».

Далее подготовленный документ (ответ на требование) можно закрыть и перейти в Систему «СТЭК-ТРАСТ».

В Системе «СТЭК-ТРАСТ» для отправки ответа на требование о представлении пояснений к налоговой декларации по НДС пользователю необходимо указать требование, на которое нужно ответить (выбрать файл), и нажать кнопку «Направить документы по требованию ИФНС».

|      |                                                                                     |                                                                                                    |                                                                                  | · [*][*                                      | •                    |                                               |                                   |                      |                                                                |                                                  |                     |
|------|-------------------------------------------------------------------------------------|----------------------------------------------------------------------------------------------------|----------------------------------------------------------------------------------|----------------------------------------------|----------------------|-----------------------------------------------|-----------------------------------|----------------------|----------------------------------------------------------------|--------------------------------------------------|---------------------|
| _    |                                                                                     |                                                                                                    |                                                                                  |                                              |                      | Рестр писе                                    | м ФНС                             |                      |                                                                |                                                  | 💢 Закры             |
| CM   | енить параметры                                                                     | Новое письмо Падл                                                                                             | исать/Снять подлись Ответ                                                        | ить Связанные г                              | письма Подробно      |                                               |                                   |                      |                                                                | Сформировать кв                                  | итанцию о прие      |
| Ha   | правление: в                                                                        | входящее                                                                                                    |                                                                                  |                                              |                      |                                               |                                   |                      |                                                                |                                                  |                     |
| UT I | atyc: HUBUE                                                                         | :<br>                                                                                                    |                                                                                  |                                              |                      |                                               |                                   |                      |                                                                |                                                  |                     |
| 111  | п. треоовани                                                                        | NE TIC                                                                                                    |                                                                                  |                                              |                      |                                               | Пат                               |                      |                                                                |                                                  |                     |
| Г    | 1 Статчс                                                                            | Отправитель                                                                                                   | Налогоплател                                                                     | ьщик                                         | Получатель           | Тема письма                                   | 01100000000                       | n opcinin            | ID документооборота                                            | ID связанного докчментооборота                   |                     |
|      |                                                                                     |                                                                                                    | Наименование                                                                     | ИНН                                          |                      |                                               | письма                            | письма               |                                                                |                                                  |                     |
| 6    | HOBOE                                                                               | Тестовая ИФНС 99                                                                                              | стэк уп                                                                          | 9972957454                                   | стэк уп              | ТРЕБОВАНИЕ ФНС                                | 09.06.2017 1                      | 09.06.2017 15:5.     | 90d2ce4a96f7928b48a40468fb4e7ce4                               |                                                  |                     |
| ١Ū   | HOBOE                                                                               | Тестовая ИФНС 99                                                                                              | СТЭК УЛ                                                                          | 9972957454                                   | СТЭК УП              | ТРЕБОВАНИЕ ФНС                                | 09.06.2017 1                      | 09.06.2017 15:5.     | 65ef26f4d97f8a854dc4895daae0e0c5                               |                                                  |                     |
| 1Û   | HOBOE                                                                               | Тестовая ИФНС 99                                                                                              | . СТЭК УЛ                                                                        | 9972957454                                   | стак уп              | ТРЕБОВАНИЕ ФНС                                | 09.06.2017 1.                     | 09.06.2017 15:5.     | 1a7965e825728a934773469298aae1c3                               |                                                  |                     |
| Û    | HOBOE                                                                               | Тестовая ИФНС 99                                                                                              | . стэк уп                                                                        | 9972957454                                   | стэк уп              | ТРЕБОВАНИЕ ФНС                                | 09.06.2017 1                      | . 09.06.2017 15:5.   | d8d4447ea18ba7d0450456dc5815de3d                               |                                                  |                     |
| Į.   | HOBOE                                                                               | Тестовая ИФНС 99                                                                                              | . СТЭК УП                                                                        | 9972957454                                   | стэк уп              | ТРЕБОВАНИЕ ФНС                                | 09.06.2017 1                      | . 09.06.2017 15:5.   | c1204782fc339a2f44a0c4343bb898a7                               |                                                  |                     |
| 10   | HOBOE                                                                               | Тестовая ИФНС 99                                                                                              | . СТЭК УЛ                                                                        | 9972957454                                   | стэк уп              | ТРЕБОВАНИЕ ФНС                                | 09.06.2017 1                      | . 09.06.2017 16:0.   | b41c7b56aa66b9d44771a58a3156983e                               |                                                  |                     |
| ų    | HOBOE                                                                               | Тестовая ИФНС 99                                                                                              | . СТЭК УЛ                                                                        | 9972957454                                   | стак уп              | ТРЕБОВАНИЕ ФНС                                | 09.06.2017 1                      | . 09.06.2017 16:0.   | 2114ef7835c9b2eb4bfa12a9884a4396                               |                                                  |                     |
| ų    | HOBOE                                                                               | Тестовая ИФНС 99                                                                                              | . стэк уп                                                                        | 9972957454                                   | стэк уп              | ТРЕБОВАНИЕ ФНС                                | 09.06.2017 1                      | . 09.06.2017 16:0.   | 3f7d725207e5b5024a45473e891df0a6                               |                                                  |                     |
| ų    | HOBOE                                                                               | Тестовая ИФНС 99                                                                                              | . стэк уп                                                                        | 9972957454                                   | стэк уп              | ТРЕБОВАНИЕ ФНС                                | 09.06.2017 1                      | . 09.06.2017 16:0.   | 83044c4ee09eb7cd4b151c52a27ee415                               |                                                  |                     |
| - 5  | HOBOE                                                                               | Тестовая ИФНС 99                                                                                              | . стак уп                                                                        | 9972957454                                   | стэк 9п              | ТРЕБОВАНИЕ ФНС                                | 09.06.2017 1                      | . 09.06.2017 16:0.   | 4d0d71ce52d6af9f42c260f2e41c9efa                               |                                                  |                     |
|      |                                                                                     |                                                                                                    |                                                                                  |                                              |                      | ПРЕБОВАНИЕ ФНС                                | 09.06.20171                       | . 09.06.2017 16:0.   | . 609132aa6a1481334e01770d6767080d                             |                                                  |                     |
|      |                                                                                     |                                                                                                    |                                                                                  |                                              |                      | ПРЕВОВАЛИЕ ЧТС                                | 09.06.20171                       | . 09.06.2017 16:0.   | 6091328884481334601770657670800                                |                                                  |                     |
| Co   | держиное письма                                                                     | <ul> <li>Приложения к письм</li> </ul>                                                                        | ag                                                                               |                                              |                      |                                               | 030620771.                        | . 05.06.2017 16:0.   | 6U3132aeca443334eU7/U05/0/0003                                 |                                                  |                     |
| Ca   | держиное письма<br>Выгрузить                                                        | <ul> <li>Приложения к писъм</li> <li>Вурадинац</li> </ul>                                                     | ж  <br>осеать   💷 Информаци                                                      | ITC DO R                                     |                      |                                               | 030620171.                        | . USI USI 2017 TESU. | 6091326869449334601//006/0/0003                                | Направить документы по тря                       | 1008211440 14       |
| Co   | держиеное письма<br>Выгрузить<br>кок. файлов                                        | <ul> <li>Приложения к писъм</li> <li>Сд. Вузуализир</li> </ul>                                                | и                                                                                | я об ЭП                                      |                      | Dogoo                                         | 08.06.20771.                      | o #añna              | 1,001 1,24858490 1,34801 / 100 / 0 / 0 / 0 / 0 / 0 / 0 / 0 / 0 | Направить документы по тре                       | бованно И           |
| Ca   | держиное письма<br>Вугразить<br>сок Файлов                                          | <ul> <li>Приложения к писъм</li> <li>Вузуализи</li> <li>Вузуализи</li> </ul>                                  | я  <br>СШ Идеорекаци                                                             | я об ЭП                                      |                      | Cagep                                         | изиное выделенног                 | о файла              | 001 J.2466490 J.4461 / 100 / 0700                              | Направить допученты по тря                       | бованию И           |
| Co   | держинное письма<br>Вугрузить<br>сок Файлов<br>50500, 9372, 93722                   | Приложения к письм<br>Визуализик<br>95/45499/2011001_96/78<br>95/45499/2011001_96/78                          | 9  <br>2005-ть   Ш Иуророкаци<br>1005-54-5476-5705-52050-52                      | n of 311                                     | b/230cd+0-47e1-0055  | Coteps<br>2029-cb2030 ml<br>2029-cb2030 ml    | USUB 20771.                       | о Файла              | 1,001 3,246544913,44617700767093                               | Награвить документы по тре                       | 100831140           |
| Ca   | держнихе письма<br>Вугрузить<br>кок файлов<br>\$050-9972_99725<br>\$5050_9972_99725 | <ul> <li>Приложения к писъм</li> <li>Вузнализир</li> <li>357454997201001_91b78</li> </ul>                     | я  <br>Идеормани<br>280: defe 47el 4275 42/3ecb2<br>880: defe 47el 4255 42/3ecb2 | a of 311<br>2016/216/216 9<br>2016/216/216_9 | 17880                | Cogen<br>209ecb2009 pd<br>209ecb2009 ml       | 199.06.20771.<br>жиное выделенног | o <del>¢</del> añna  | 1,001 3,246544913,44417/007/0703                               | Направить докученты по тря<br>Форма се 2012, 116 | бованнео И<br>5050  |
| Ca   | держиеное письма<br>Выграсить<br>кок. Файлое<br>\$65050_9972_99725                  | <ul> <li>Приложения к писам</li> <li>Вузралнане</li> <li>Вузралнане</li> <li>Со 4545072011001_5076</li> </ul> | 9<br>200300                                                                      | a od 311<br>                                 | 57230-c44c-47e1-0255 | Садери<br>2259-cb20501 роб<br>2269-cb20500 ум | ожиное выделенног                 | o <del>Q</del> alina | 1,001 J.2468490 J.4401 / 100 / 0 / 0 / 0 / 0 / 0 / 0 / 0 / 0   | Направить документы по три<br>Форма се 2012 116  | обованнаю И<br>5050 |

Рис. 14. Окно «Реестр писем ФНС». Требование, на которое готовится ответ. Кнопка «Направить документы по требованию ИФНС».

В открывшемся окне необходимо нажать кнопку «Прикрепить xml-файл с документом» и выбрать файл с ответом на требование.

| 🚯 Система "СТЭ  | ЭК-ТРАСТ" ( для абонента СТ              | ЭК УП)          |                            |                       |                             |                                       |                      |                    |                   | -                                      | 0                | ×    |
|-----------------|------------------------------------------|-----------------|----------------------------|-----------------------|-----------------------------|---------------------------------------|----------------------|--------------------|-------------------|----------------------------------------|------------------|------|
| Справочники     | 🥘 ФНС 🏦 ПФР 🏦 Рос                        | стат 🕚 ФСС      | : 👻 РАР 🙁 ЭДО Св           | верка НДС 🛛 🕸 Сері    | зис 🔹 Справка               | 7.06.09.16:02                         |                      |                    |                   | 🤪 Техническая под                      | цержка 🔀 В       | њкод |
| Рдестры дон     | кументов 🛛 🍶 Новый доку                  | ичент 😘 О       | Iubaenue / иочание 🛉 🛱     |                       |                             |                                       |                      |                    |                   |                                        | i                | Ħ    |
|                 |                                          |                 |                            |                       | Новый ответ на тр           | ребование НО                          |                      |                    |                   |                                        | 🗙 Зан            | фыть |
| Ответ на требов | зание ФНС<br>9977957454997701001_96-7999 |                 | E -249                     | 00-7000- 4-4- 47-6-20 | 2E - 240                    |                                       |                      |                    |                   |                                        |                  | _    |
| 1100000_0012_0  | 5572557454557267667_367668               | 0040 470 020    |                            | 3010000 0040 4101020  | 5 acusee 2000 pa            |                                       |                      |                    |                   |                                        |                  |      |
| Стак уп         | 1046                                     |                 |                            | ···· 9972957454       | Гаврилов Валенти            | ронной подписи<br>н Иванович, Директо | ю. СТЭК УП. S/N:40.0 | 0.00.00.C2.C7.BF.B | 0:54:05:9C:4F:01: | CA:60:AA. деястечет с 02.09.2014 no 02 | 2.12.2017 Pykoe  |      |
|                 | *                                        |                 |                            |                       | - 0                         |                                       |                      |                    |                   |                                        |                  | _    |
| по месту учета  | Тестовая ИФНС 9972                       |                 | v 9972 v                   | по месту нахожден     | ия Тестовая ИФНС 9972       |                                       |                      |                    |                   |                                        | - 9972           | -    |
| Прикрепленные   | документы                                |                 |                            | -                     | ,                           |                                       |                      |                    |                   |                                        |                  |      |
| В данном раздел | пе можно прикрепить хлі-файл             | ы утвержденног  | о формата и скан-копии док | кументов, которые нес | обходимо отправить в налого | овый орган.                           |                      |                    |                   |                                        |                  |      |
| Прикрепить хл   | пНфайл с документом                      | Ірикрепить скан | нкопию документа           | 🗶 Удалить докуме      | нт                          |                                       |                      |                    |                   |                                        |                  |      |
| Порядк.         | Имя файда                                | Код типа        | Наименование документа     | кнл                   | Документ                    | Докумен                               | тоснование           | Сум                | ма                |                                        |                  |      |
| номер           |                                          | документа       | (только для скан копий)    |                       | 4" Дата                     | N <sup>2</sup>                        | Дата                 | Boero              | Hanor             |                                        |                  |      |
|                 |                                          |                 |                            |                       |                             |                                       |                      |                    |                   |                                        |                  |      |
|                 |                                          |                 |                            |                       |                             |                                       |                      |                    |                   |                                        |                  |      |
|                 |                                          |                 |                            |                       |                             |                                       |                      |                    |                   |                                        |                  |      |
|                 |                                          |                 |                            |                       |                             |                                       |                      |                    |                   |                                        |                  |      |
|                 |                                          |                 |                            |                       |                             |                                       |                      |                    |                   |                                        |                  |      |
|                 |                                          |                 |                            |                       |                             |                                       |                      |                    |                   |                                        |                  |      |
|                 |                                          |                 |                            |                       |                             |                                       |                      |                    |                   |                                        |                  |      |
|                 |                                          |                 |                            |                       |                             |                                       |                      |                    |                   |                                        |                  |      |
|                 |                                          |                 |                            |                       |                             |                                       |                      |                    |                   |                                        |                  |      |
|                 |                                          |                 |                            |                       |                             |                                       |                      |                    |                   |                                        |                  |      |
|                 |                                          |                 |                            |                       |                             |                                       |                      |                    |                   |                                        |                  |      |
|                 |                                          |                 |                            |                       |                             |                                       |                      |                    |                   |                                        |                  |      |
|                 |                                          |                 |                            |                       |                             |                                       |                      |                    |                   |                                        |                  |      |
|                 |                                          |                 |                            |                       |                             |                                       |                      |                    |                   |                                        |                  |      |
|                 |                                          |                 |                            |                       |                             |                                       |                      |                    |                   |                                        |                  |      |
|                 |                                          |                 |                            |                       |                             |                                       |                      |                    |                   |                                        |                  |      |
|                 |                                          |                 |                            |                       |                             |                                       |                      |                    |                   |                                        |                  |      |
| 4               |                                          |                 |                            |                       |                             |                                       |                      |                    | [                 | Подготовить к отправке                 | Закр <u>ы</u> ть | j    |
| Информация Рес  | естр писем ФНС Новый ответ               | г на требование | HO                         |                       |                             |                                       |                      |                    |                   |                                        |                  |      |
| 270.05          |                                          |                 |                            |                       |                             |                                       |                      |                    |                   |                                        |                  |      |

Рис. 15. Окно «Новый ответ на требование НО». Кнопка «Прикрепить xml-файл с документом».

|   | 🚯 Укажите xml-файл с документом           |                  | ×      |
|---|-------------------------------------------|------------------|--------|
|   | Папка: 🔄 Выгруженные 💌                    | + 🗈 💣 📰 →        |        |
| N | Имя                                       | Дата изменения   | Ti     |
|   | ON_OTTRNDS_7460_7460_997295745499720      | 13.06.2017 15:29 | Дı     |
| V |                                           |                  |        |
|   | <                                         |                  | >      |
|   | Имя файла: ON_OTTRNDS_7460_7460_997295745 | 6499721 Открыть  | $\leq$ |
|   | Тип файлов: xml-файл с пояснением НДС     | • Отмена         |        |

Рис. 16. Окно «Укажите xml-файл с документом». Выбор файла ответа на требование.

Затем необходимо указать файл декларации, к которой предоставляются пояснения, если он не предоставлялся через Систему «СТЭК-ТРАСТ» ранее. Если файл предоставлялся через Систему «СТЭК-ТРАСТ», то он, обычно, выбирается автоматически.

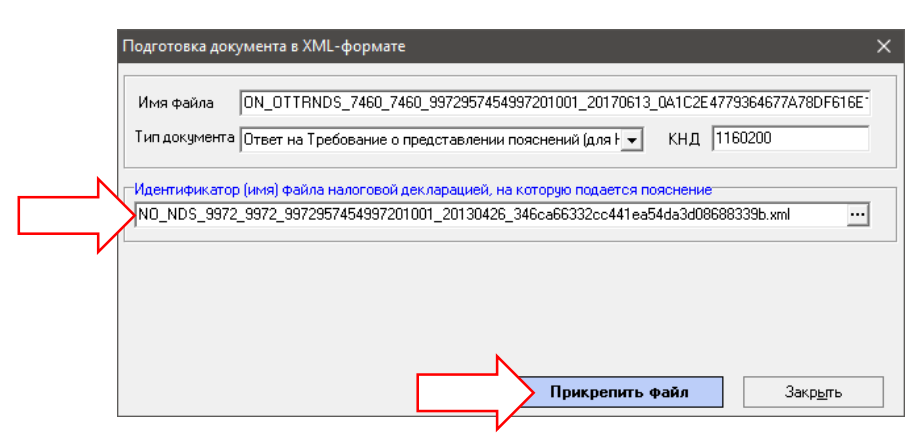

Рис. 17. Окно «Подготовка документа в XML-формате».

Нажать кнопку «Подготовить к отправке».

| 🚯 Система "СТЭК   | -ТРАСТ" (для абонента СТ  | ЭК УП)                                        |                       |                                    |                                 |                                   |                       |                  |                       | -                                  | 6                | ×     |
|-------------------|---------------------------|-----------------------------------------------|-----------------------|------------------------------------|---------------------------------|-----------------------------------|-----------------------|------------------|-----------------------|------------------------------------|------------------|-------|
| Справочники 🥃     | ) ФНС 🏨 ПФР 📥 Рос         | стат 🖲 ФСС 🔮 РАР 🕱 ЭДО С                      | верка НДС 🛛 🖾 С       | ервис 🛛 😢 Спра<br>о успешного сеан | авка<br>на связи: 2017          | 06.09.16:02                       |                       |                  |                       | 🥬 Техническая подл                 | цержка 🔀         | Выход |
| Рестры доку       | ментов 🛛 🕌 Новый доку     | умент 🤄 Отправить / получить 🕌                |                       | o generation o court               |                                 | 00.00 10.02                       |                       |                  |                       |                                    | i                | B     |
|                   |                           |                                               |                       | Новый                              | ответ на тре                    | бование НО                        |                       |                  |                       |                                    | 🗙 За             | крыть |
| UTBET Ha Tpe60Bar | HUE THU                   | a data 47at 5265 5249ash26000, 20160219       | 9657999a.de4a.47a5    | 1265-1249aab2b00                   | 20 odł                          |                                   |                       |                  |                       |                                    |                  |       |
| 11103030_3372_33  | //200/40400/201001_00/000 | 0-0640-47678203-82036082030_20100210          | _3157 0000-0640-4761- | az03-az036002003                   | o.por                           |                                   |                       |                  |                       |                                    |                  |       |
| Стак уп           | *                         |                                               | v ··· 9972957454      | тавр                               | ификат электрі<br>жлов Валентин | инои подписи<br>Иванович. Директо | o. CT3K 90. S/N:40:00 | 00 00 C2 C7 BF B | 0.54.05.9C.4F.01.CA.6 | 0:AA, geñorever o 02:09:2014 no 02 | 12.2017 Puko     |       |
| Нароговый орган   |                           |                                               |                       |                                    |                                 |                                   |                       |                  |                       |                                    |                  | _     |
| по месту учета Та | естовая ИФНС 9972         |                                               | то месту нахожи       | ения Тестовая И                    | 1中HC 9972                       |                                   |                       |                  |                       |                                    | - 9972           | Ŧ     |
| Прикрепленные д   | окументы                  |                                               |                       |                                    |                                 |                                   |                       |                  |                       |                                    |                  |       |
| В данном разделе  | можно прикрепить xml-файл | ы утвержденного формата и скан-копии до       | окументов, которые    | необходимо отпра                   | звить в налогов                 | ый орган.                         |                       |                  |                       |                                    |                  |       |
| Прикрепить xml+   | Файл с документом         | Ірикрепить скан-копию документа               | 💢 Удалить доку        | мент                               |                                 |                                   |                       |                  |                       |                                    |                  |       |
| Торядк. –         | Имя файла                 | Код типа Наименование документа               | кнл                   | Документ                           |                                 | Документ                          | основание             | Dym              | IMa                   |                                    |                  |       |
| номер             | OTTENDS 7460 7460 9072    | документа (только для скан-копий)<br>ок. осоо | 1160200               | Nº                                 | Дата                            | Nº                                | Дата                  | Bcero            | Hanor                 |                                    |                  |       |
|                   | 01111100_1400_1400_0072   | 33 0000                                       | 1100200               |                                    |                                 |                                   |                       |                  |                       |                                    |                  |       |
|                   |                           |                                               |                       |                                    |                                 |                                   |                       |                  |                       |                                    |                  |       |
|                   |                           |                                               |                       |                                    |                                 |                                   |                       |                  |                       |                                    |                  |       |
|                   |                           |                                               |                       |                                    |                                 |                                   |                       |                  |                       |                                    |                  |       |
|                   |                           |                                               |                       |                                    |                                 |                                   |                       |                  |                       |                                    |                  |       |
|                   |                           |                                               |                       |                                    |                                 |                                   |                       |                  |                       |                                    |                  |       |
|                   |                           |                                               |                       |                                    |                                 |                                   |                       |                  |                       |                                    |                  |       |
|                   |                           |                                               |                       |                                    |                                 |                                   |                       |                  |                       |                                    |                  |       |
|                   |                           |                                               |                       |                                    |                                 |                                   |                       |                  |                       |                                    |                  |       |
|                   |                           |                                               |                       |                                    |                                 |                                   |                       |                  |                       |                                    |                  |       |
|                   |                           |                                               |                       |                                    |                                 |                                   |                       |                  |                       |                                    |                  |       |
|                   |                           |                                               |                       |                                    |                                 |                                   |                       |                  |                       |                                    |                  |       |
|                   |                           |                                               |                       |                                    |                                 |                                   |                       |                  |                       |                                    |                  |       |
|                   |                           |                                               |                       |                                    |                                 |                                   |                       |                  |                       |                                    |                  |       |
|                   |                           |                                               |                       |                                    |                                 |                                   |                       |                  |                       |                                    |                  |       |
|                   |                           |                                               |                       |                                    |                                 |                                   |                       |                  |                       |                                    |                  |       |
|                   |                           |                                               |                       |                                    |                                 |                                   |                       |                  |                       |                                    |                  |       |
|                   |                           |                                               |                       |                                    |                                 |                                   |                       |                  | N                     |                                    |                  |       |
|                   |                           |                                               |                       |                                    |                                 |                                   |                       |                  |                       |                                    |                  |       |
| h-q               |                           |                                               |                       |                                    |                                 |                                   |                       |                  |                       |                                    |                  |       |
|                   |                           |                                               |                       |                                    |                                 |                                   |                       |                  |                       | дготовить к отправке               | Закр <u>ы</u> ть |       |
| Информация Ресс   | тр писем ФНС Новый ответ  | т на требование НО                            |                       |                                    |                                 |                                   |                       |                  | $\neg$                |                                    |                  |       |
| 270.05            | Annumerrator              |                                               |                       |                                    |                                 |                                   |                       |                  | V                     |                                    |                  |       |

Рис. 18. Окно «Новый ответ на требование НО». Кнопка «Подготовить к отправке».

Документ будет загружен в базу программы, будет предложено сменить статус требования на исполнено и перейти в реестр налоговых деклараций.

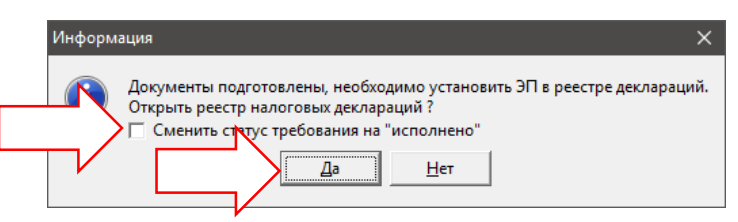

Рис. 19. Окно «Информация». Смена статуса требования и переход в реестр налоговых деклараций.

В реестре налоговых деклараций только что подготовленный документ будет со статусом «Новый». Пользователю необходимо подписать ответ на требование по кнопке «Подписать» и отправить его по кнопке «Отправить/получить» как любой другой документ.

| Наименование         ИНИ         КлП         КНД         Наименование         Переике/хорр         Отентный перика         учета         технодание         переике/и           ИОВЫЙ         СТЭК UI         9972257/454         9972101011155034         переике-ий         2017 иноо         9972         9972 |
|----------------------------------------------------------------------------------------------------|
| Publician (2017 viewo 19972 19972)<br>1997229/494 1997209/494 1997201001 11150034 Independential (2017 viewo 19972 19972                                                                                                    |
|                                                                                                    |
| <<br>Этапы обработик   Рексвизиты отчета   Приложения к отчету                                                                                                    |
| Подлисан Отправлен Отправлен Отправка подтерохдена Оператором 3ДО Отчет получен НО Получен результат приема Получен результат обработки                                                                                                    |

Рис. 20. Окно «Реестр отчетов в ФНС». Подпись документа и отправка

## ВАЖНО!

Часто налоговые органы присылают только сканированные документы в формате PDF (без файла в XML-формате).

Ответы на такие требования готовятся также, как описано в данной инструкции, но без загрузки файла в XML-формате в систему подготовки отчетности.

При необходимости, в ПП «СТЭК-Электронная отчетность» можно вручную создать необходимые разделы с помощью кнопки «Добавить/Удалить разделы» и внести в них данные, затребованные налоговыми органами.

Если затребованные данные не могут быть подготовлены с помощью системы подготовки отчетности, а «Пояснения по иным основаниям» не являются приемлемыми, то необходимо уточнить <u>у</u> <u>налогового органа</u> подходящий способ направления ответ на требование.